步驟 1.登入 SIP

步驟 2.點選→各申請與查詢→學雜費繳費狀況查詢

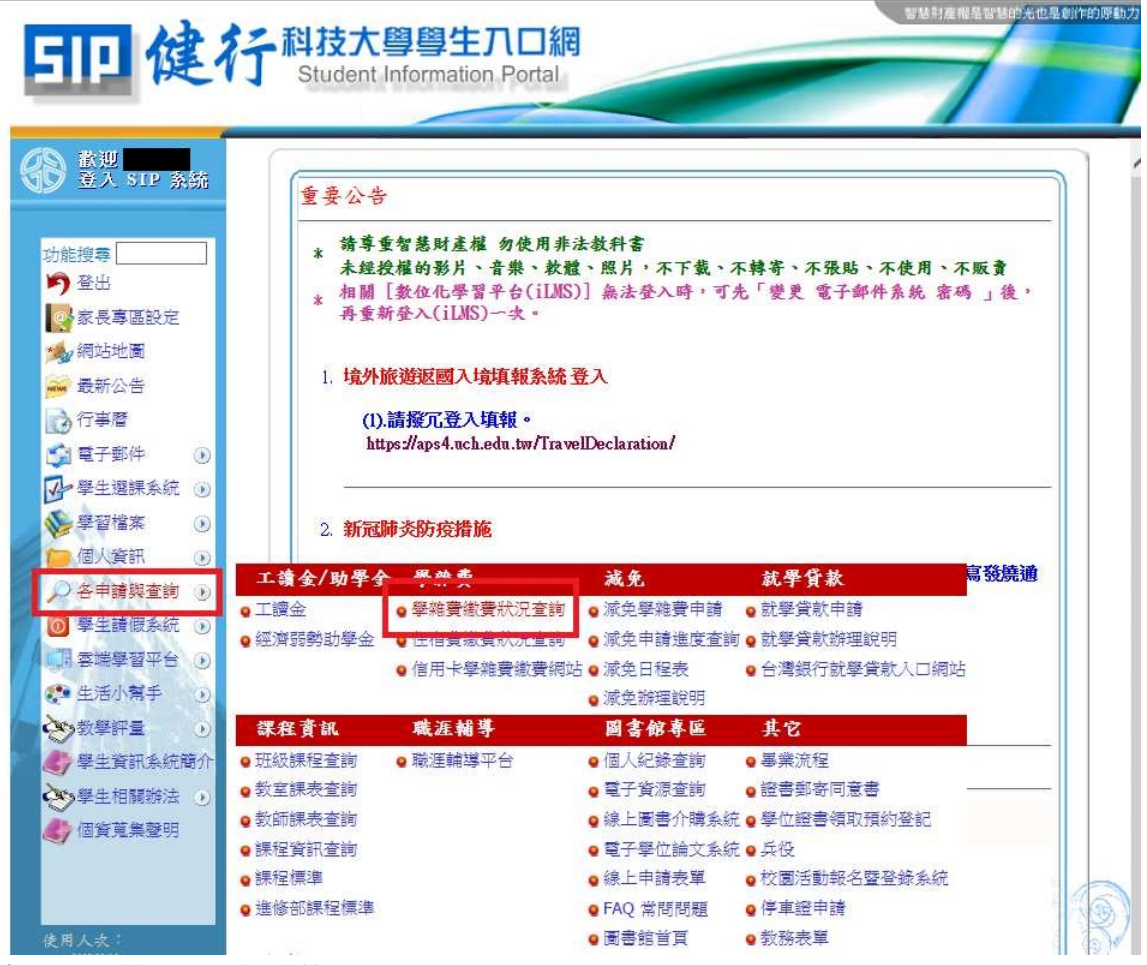

步驟 3. 點選→暑期重修

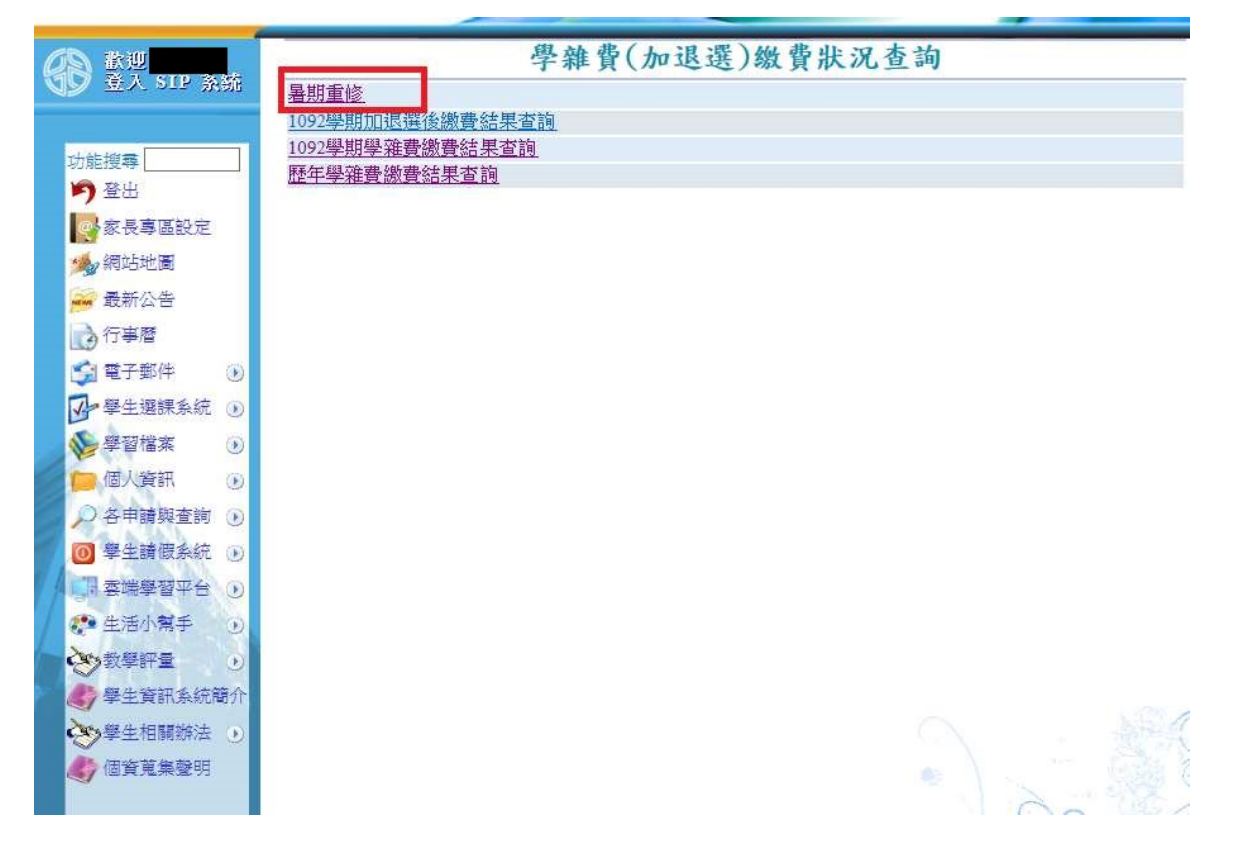

| 歡迎<br>登入 SIP 系統                                                                                                    | - mar d            | 健行科技              | 支大學 109 尋                    | B 🖶 Θ                                 | ⊕   L                 | 重修)                       |                           |
|----------------------------------------------------------------------------------------------------|--------------------|-------------------|------------------------------|---------------------------------------|-----------------------|---------------------------|---------------------------|
|                                                                                                    | 徽款人                | 学號                |                              | 開細乏 応再な祝                              | 88 /A                 | 882.0-5                   | A.#5                      |
| 辺聴授等<br>  (1)   (1)   (1)   (1)   (1)   (1)   (1)   (1)   (1)   (1)   (1)   (1)   (1)   (1)   (1)   (1)   (1)   (1)   (1)   (1)   (1)   (1)   (1)   (1)   (1)   (1)   (1)   (1)   (1)   (1)   (1)   (1)   (1)   (1)   (1)   (1)   (1)   (1)   (1)   (1)   (1)   (1)   (1)   (1)   (1)   (1)   (1)   (1)   (1)   (1)   (1)   (1)   (1)   (1)   (1)   (1)   (1)   (1)   (1)   (1)   (1)   (1)   (1)   (1)   (1)   (1)   (1)   (1)   (1)   (1)   (1)   (1)   (1)   (1)   (1)   (1)   (1)   (1)   (1)   (1)   (1)   (1)   (1)   (1)   (1)   (1)   (1)   (1)   (1)   (1)   (1)   (1)   (1)   (1)   (1)   (1)   (1)   (1)   (1)   (1)   (1)   (1)   (1)   (1)   (1)   (1)   (1)   (1)   (1)   (1)   (1)   (1)   (1)   (1)   (1)   (1)   (1)   (1)   (1)   (1)   (1)   (1)   (1)   (1)   (1)   (1)   (1)   (1)   (1)   (1)   (1)   (1)   (1)   (1)   (1)   (1)   (1)   (1)   (1)   (1)   (1)   (1)   (1)   (1)   (1)   (1)   (1)   (1)   (1)   (1)   (1)   (1)   (1)   (1)   (1)   (1)   (1)   (1)   (1)   (1)   (1)   (1)   (1)   (1)   (1)   (1)   (1)   (1)   (1)   (1)   (1)   (1)   (1)   (1)   (1)   (1)   (1)   (1)   (1)   (1)   (1)   (1)   (1)   (1)   (1)   (1)   (1)   (1)   (1)   (1)   (1)   (1)   (1)   (1)   (1)   (1)   (1)   (1)   (1)   (1)   (1)   (1)   (1)   (1)   (1)   (1)   (1)   (1)   (1)   (1)   (1)   (1)   (1)   (1)   (1)   (1)   (1)   (1)   (1)   (1)   (1)   (1)   (1)   (1)   (1)   (1)   (1)   (1)   (1)   (1)   (1)   (1)   (1)   (1)   (1)   (1)   (1)   (1)   (1)   (1)   (1)   (1)   (1)   (1)   (1)   (1)   (1)   (1)   (1)   (1)   (1)   (1)   (1)   (1)   (1)   (1)   (1)   (1)   (1)   (1)   (1)   (1)   (1)   (1)   (1)   (1)   (1)   (1)   (1)   (1)   (1)   (1)   (1)   (1)   (1)   (1)   (1)   (1)   (1)   (1)   (1)   (1)   (1)   (1)   (1)   (1)   (1)   (1)   (1)   (1)   (1)   (1)   (1)   (1)   (1)   (1)   (1)   (1)   (1)   (1)   (1)   (1)   (1)   (1)   (1)   (1)   (1)   (1)   (1)   (1)   (1)   (1)   (1)   (1)   (1)   (1)   (1)   (1)   (1)   (1)   (1)   (1)   (1)   (1)   (1)   (1)   (1)   (1)   (1)   (1)   (1)   (1)   (1)   (1)   (1)   (1)   (1)   (1)   (1) | ▲平田115號<br>GE01A01 | 村日石橋<br>英文(二)     | η.<br>                       | · · · · · · · · · · · · · · · · · · · | ·季万<br>2              | 3                         | 1.323                     |
|                                                                                                    | 合計新台幣(大            | 寫): 參仟H           | 次佰陸拾玖元慗                      |                                       | 合計                    | 新台幣:53                    | 969                       |
| 🥦 網站地画<br>🛶 最新公告                                                                                                    | 2.以個人<br>註 3.學校出   | 銷帳編號轉帳<br>納組繳費(上到 | 鐵費,利用任何銀行<br>西時間8:00-17:00,休 | 行之ATM繳費功能。繳費則<br>息時間11:50-13:00)。繳費!  | 明限【即日起至11<br>期限【即日起至1 | 0/07/06】 -<br>10/07/06】 - |                           |
| ⑦行事層                                                                                                    | MAZ TVILL          | 1 1979            |                              |                                       | 5. <i>Ve</i> .        | AAr→The · /1              | 11-122 free (1-2-1-10-10- |
| 3 電子郵件 🕟                                                                                                    | 健行科技               | 大學 109            | 學年度弟う                        | 学期 繳費單(者期]                            | <b></b> 11(1)         | 弟                         | 收単位收執聯                    |
| 小學生選課系統 ⊙                                                                                                    | MAX WALL           | <i>7</i> 12,≄     |                              | → m(µ100 m)                           |                       |                           |                           |
| 學習檔案 🕠                                                                                                    |                    | 1.1.2.31161       | 地銀行代號:005)                   | ésiémie B                             | \$ - C0125            | 10                        |                           |
| 🤁 個人資訊 🕠                                                                                                    | □ 廠實金額:3           | 3,909             |                              | 345 PL ( 188 3                        | n · 0013              |                           |                           |
| ○各申請與查詢 )                                                                                                    | 繳款人學號:             |                   |                              |                                       |                       |                           |                           |
| ◎ 學生請假系統 ④                                                                                                    | 像飲代碼:              |                   |                              | 1                                     |                       |                           |                           |
| □ 雲端學習平台 ①                                                                                                    |                    | 4 6 0 1 3         |                              |                                       |                       |                           |                           |
| 🔁 生活小幫手 🕠                                                                                                    | 繳款金額:              |                   |                              |                                       |                       |                           |                           |
| 教學評量 ・                                                                                                    | 主辦行:上銀             | 中爆分行              | 主管                           | \$21                                  |                       | 27.65                     |                           |
| 了學主資訊系統間介<br>                                                                                                    |                    |                   |                              |                                       |                       | - Six                     |                           |
| ●学生相關辦法 •                                                                                                    |                    |                   |                              |                                       |                       |                           |                           |
| <b>与</b> 個貧鬼集墜明                                                                                                    |                    |                   |                              |                                       |                       |                           |                           |
| R =                                                                                                    | - 27.4 、 図 ト 38    | ピュリビロ             |                              |                                       |                       |                           |                           |

|                        | 學號                                     |                                            | 學制班部別                                    |                             |                             |                         |        |  |
|------------------------|----------------------------------------|--------------------------------------------|------------------------------------------|-----------------------------|-----------------------------|-------------------------|--------|--|
| 科目代                    | 號 科目名稱                                 |                                            | 開課系所班年                                   | E級                          | 擧分                          | 學時                      | 金額     |  |
| GE01A                  | 1 英文(二)                                |                                            | 通識 甲                                     |                             | 2                           | 3                       | 1,323  |  |
| 合計新                    | 台幣(大寫): 參仟明                            | 久佰陸拾玖元整                                    | 合玖元整                                     |                             |                             | 新台幣:\$ 3,969            |        |  |
| 備 1<br>2<br>註 3        | 持繳費單至土地銀行<br>以個人銷帳編號轉帳<br>學校出納組繳費(上3   | 臨檀繳款。繳費期限<br>繳費,利用任何銀行<br>邸時間8:00-17:00,休息 | 【即日起至110/0<br>之ATM繳費功能<br>1時間11:50-13:00 | )7/06】。<br>。繳費期限<br>))。繳費期限 | 【即日起至110<br>【即日起至11         | /07/06】 =<br>0/07/06】 = |        |  |
| <ul> <li>健行</li> </ul> | 科技大學 109                               | 學年度第 5 - 尊                                 | 期繳費單                                     | ✓<br>(暑期                    | 選擇工具(E)<br>掌形工具( <u>N</u> ) |                         | 哪      |  |
| 徽款人                    | 學號                                     | 學號 學制班部別                                   |                                          |                             | 選框放大(Z)                     |                         |        |  |
|                        | 銀行做費專用(土地銀行代號:005)<br>繳費金額:\$3,969 銷帳編 |                                            |                                          |                             |                             | 順時針旋轉( <u>R</u> )       |        |  |
| の一個の                   | 人學號:                                   |                                            |                                          |                             | 列印(P)                       | C                       | Ctrl+P |  |
|                        | · a 10 -                               |                                            |                                          |                             |                             | 尋找(E)                   |        |  |
| 織歌                     | 代碼一:                                   |                                            | 文件內容(D)                                  |                             |                             |                         |        |  |
| ~ I                    | 織款会額:                                  |                                            |                                          |                             |                             | 顯示導覽窗格按鈕(出)             |        |  |
| •                      | * 3 9 6 9 •                            |                                            |                                          |                             |                             |                         |        |  |